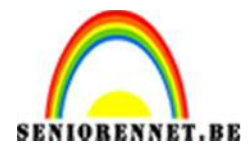

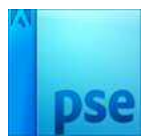

PSE- Hebben is hebben

# <u>Hebben is hebben</u>

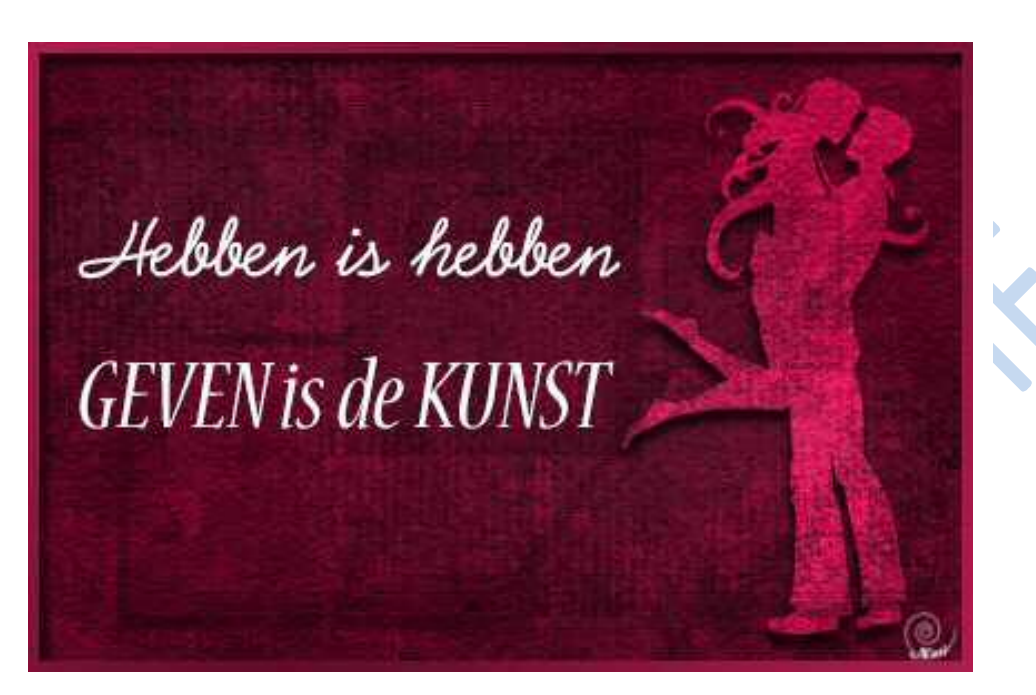

- 1. Achtergrond maken
  - a. Nieuwe canvas van 15 cm op 10 cm, 72 ppi → wit
  - b. Zet voorgrond op wit en achtergrond op zwart
  - c. Filter toe passen: **Filter → Rendering → Wolken**
  - d. Filter toe passen: Filter  $\rightarrow$  Ruis  $\rightarrow$  Ruis toevoegen
    - Hoeveel: 19%
    - Uniform
    - Monochromatisch

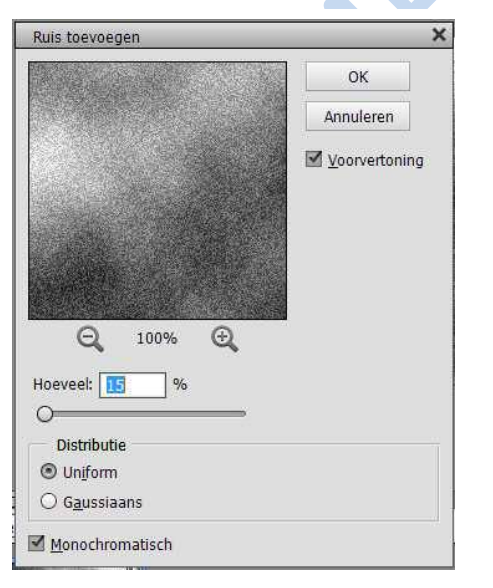

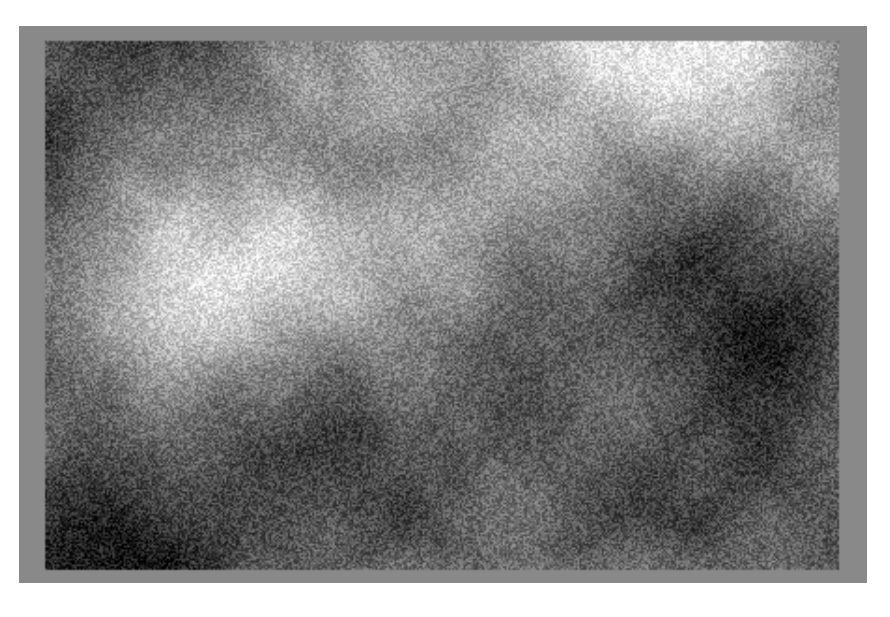

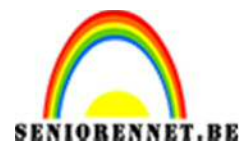

#### PSE- Hebben is hebben

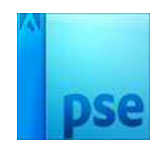

#### e. Filter toepassen: Filter → Stileren → Reliëf

- Hoek: 158°
- Hoogte 10 px
- Hoeveelheid: 110%

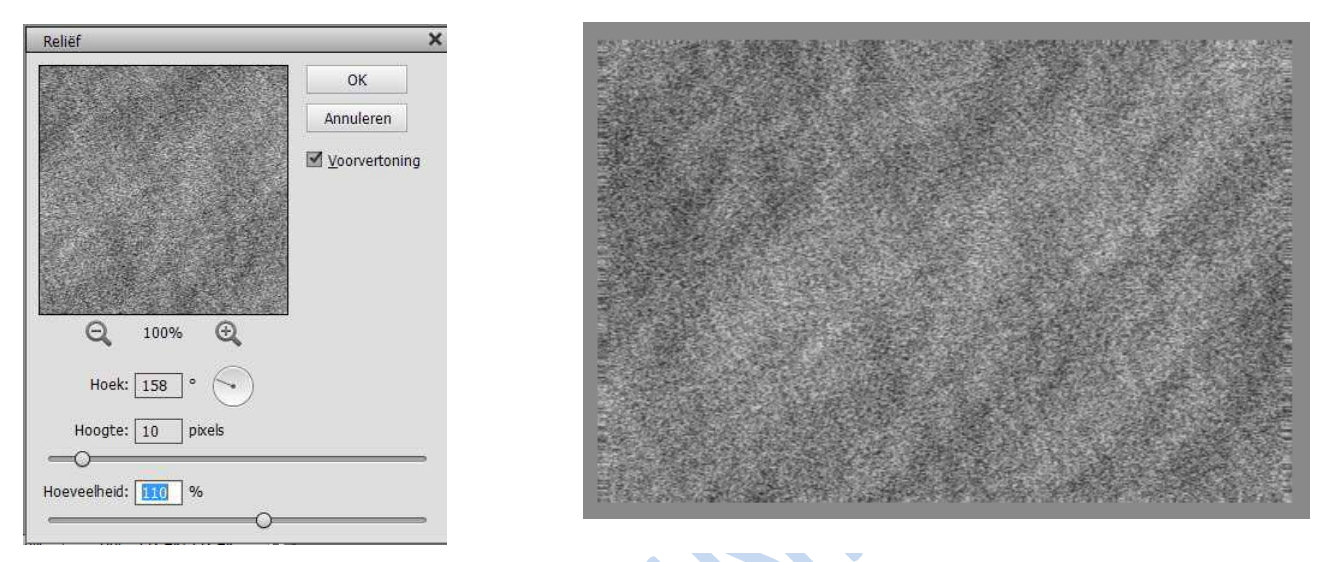

## f. Filter toepassen: Filter -> Vervormen -> Gloed onscherp

- Korreligheid: 10%
- Hoeveelheid gloed: 5
- Helderheid: 20

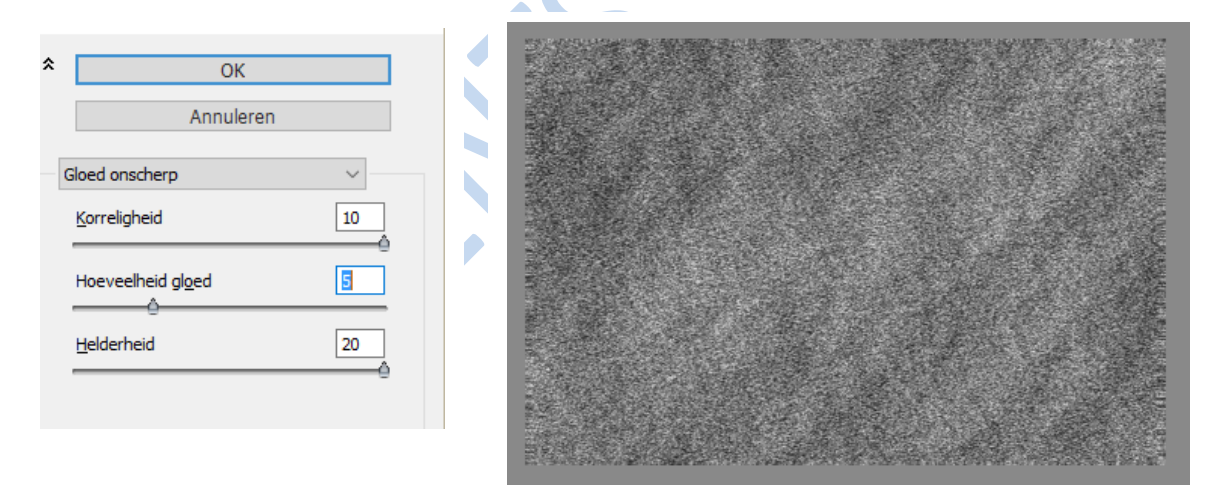

# g. Filter toepassen: Filter → Artistiek → Paletmes

- Grootte lijnen: 23
- Details: 3
- Zachtheid: 0

| * |                      | OK        |    |
|---|----------------------|-----------|----|
|   |                      | Annuleren |    |
| F | Paletmes             |           | ~  |
|   | <u>G</u> rootte lijn |           | 23 |
|   | <u>D</u> etail       |           | 3  |
|   | Zachtheid            |           | 0  |
|   | -                    |           |    |

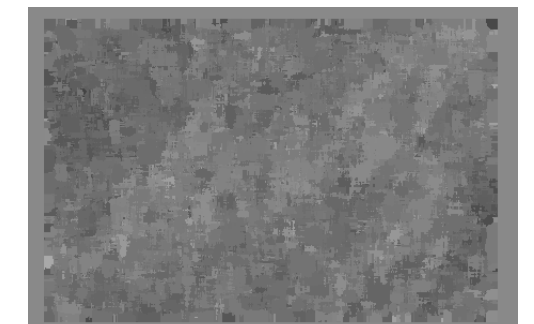

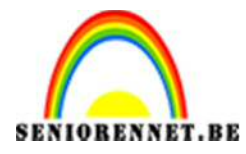

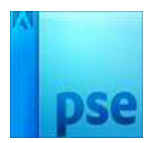

### h. Filter toepassen: Filter → structuur → structuurmaker

- Structuur: zandsteen
- Schaal: 85%
- Reliëf: 3
- Licht: boven
- Omkeren

| OK                   |    |  |
|----------------------|----|--|
| Annuleren            |    |  |
| tructuurmaker        | ~  |  |
| Structuur: Zandsteen | ~  |  |
| Schaal               | 85 |  |
| <u>R</u> eliëf       | 3  |  |
| Licht: Boven         |    |  |
|                      |    |  |

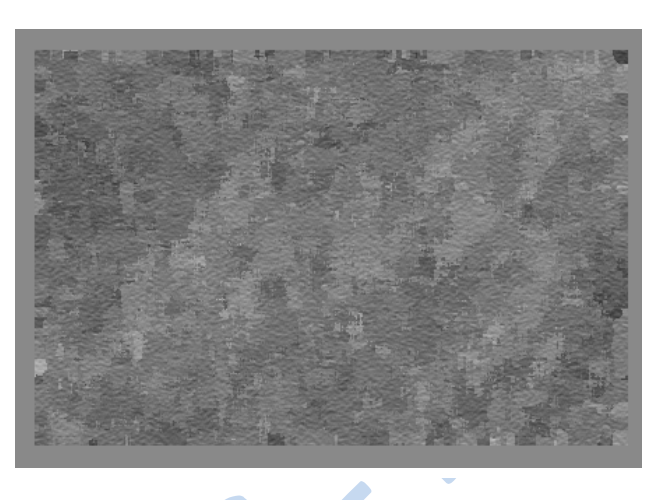

i. Geef eventueel meer contrast aan de achtergrond met
Aanpassingslaag → Helderheid/ contrast. Contrast: +38

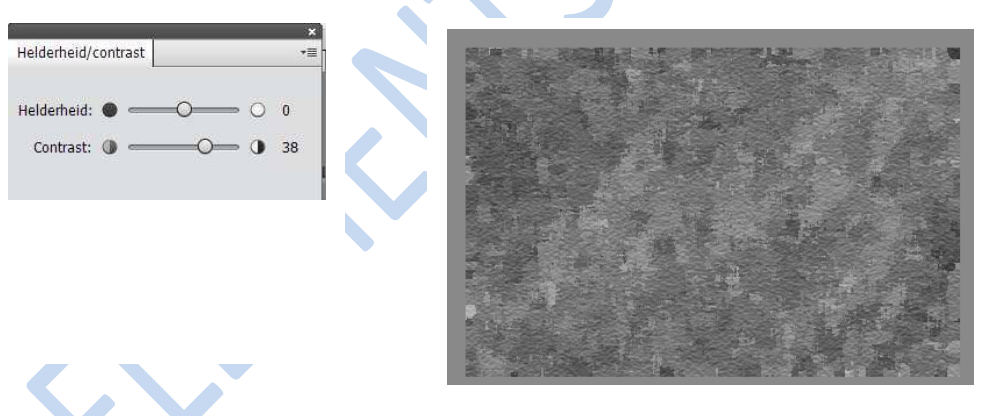

2. Maak een nieuwe laag met een kleur naar keuze. Dit voorbeeld is met **# C20B48**, geef deze laag de overvloeimodus: **Vermenigvuldigen**.

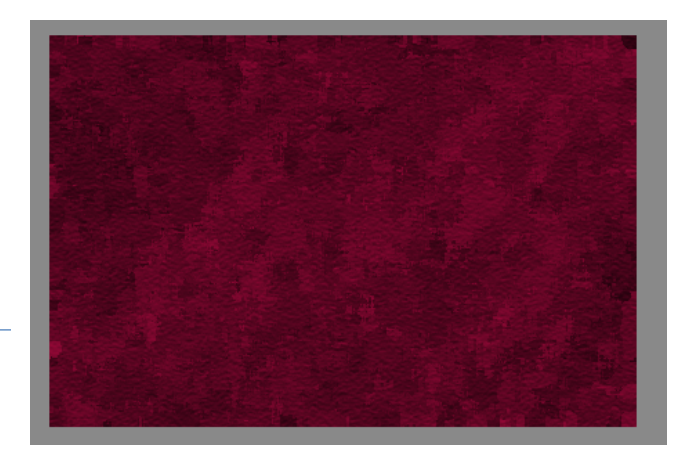

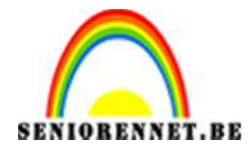

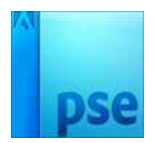

 Maak een nieuwe laag en vul met zwart en zet de dekking op 5%. Neem een wit penseel → Penselen met Faux Finish → opgerolde doek, katoen, 120px

Wrijf over de zwarte laag.

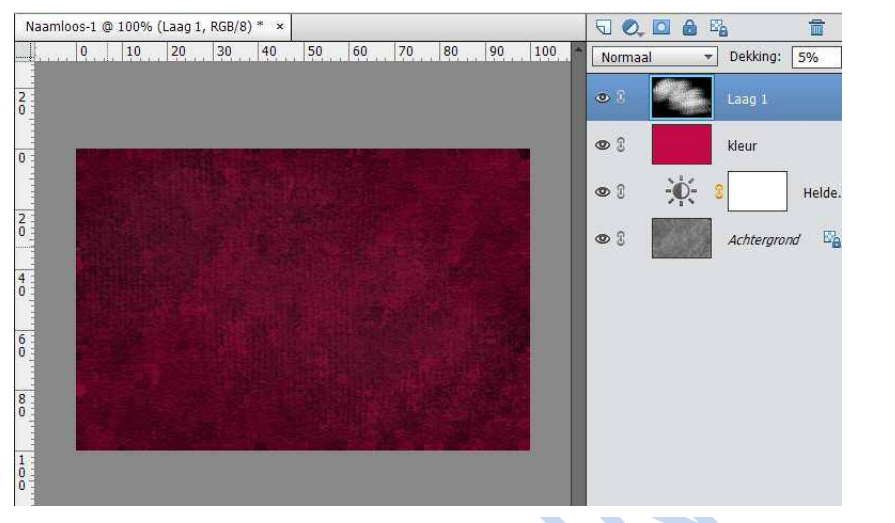

4. Je kan nog een transparante laag toevoegen en hierop met verschillende speciale (zwarte) penselen schilderen. Verminder de dekking van de laag naar wens.

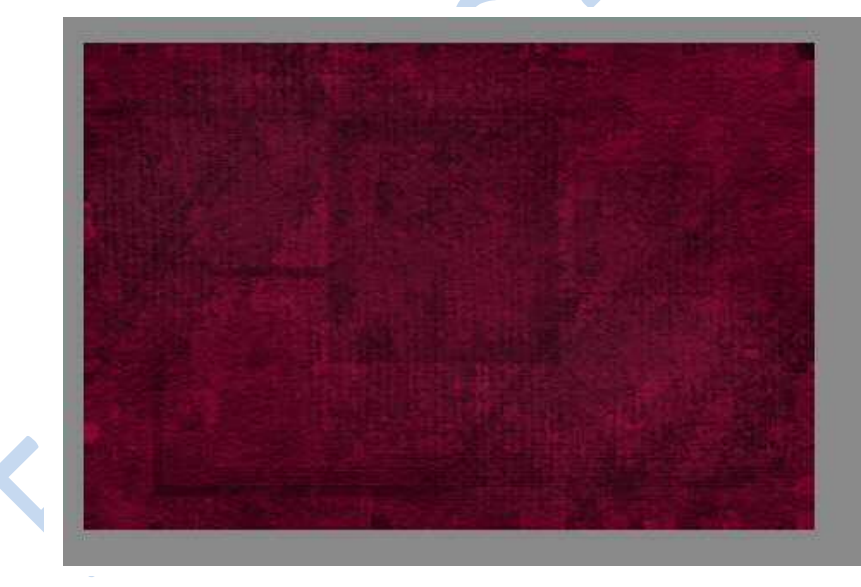

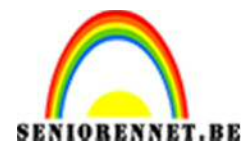

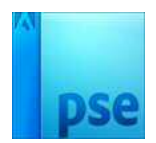

PSE- Hebben is hebben

 Open een Silhouettes naar keuze, verwijder indien nodig de witte achtergrond verwijderen. Plaats deze op het werkdocument. CTRL + klik op de laagminiatuur van het Silhouette Vul deze met de emmer wit Kies de overvloeimodus: **Bedekken** Pas laagstijl slagschaduw toe.

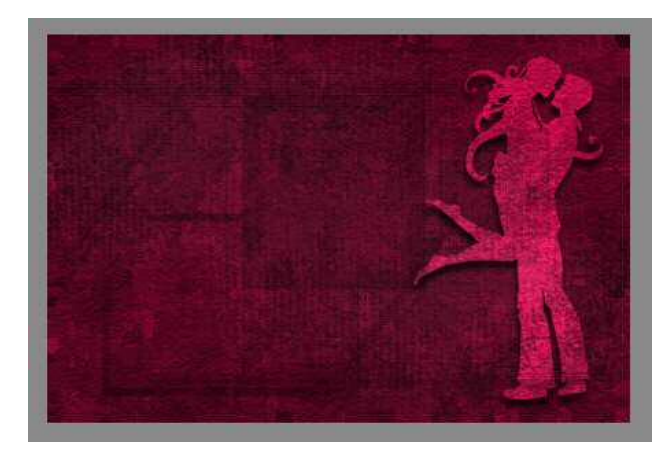

6. Voeg de tekst toe in witte letters: Keuze van lettertypes

Tekst: Hebben is hebben, GEVEN is de KUNST

- 7. Werk af naar eigen keuze
- 8. Plaats je naam erop
- 9. Sla op als PSD en JPEG

#### Veel plezier en Succes

NOTI

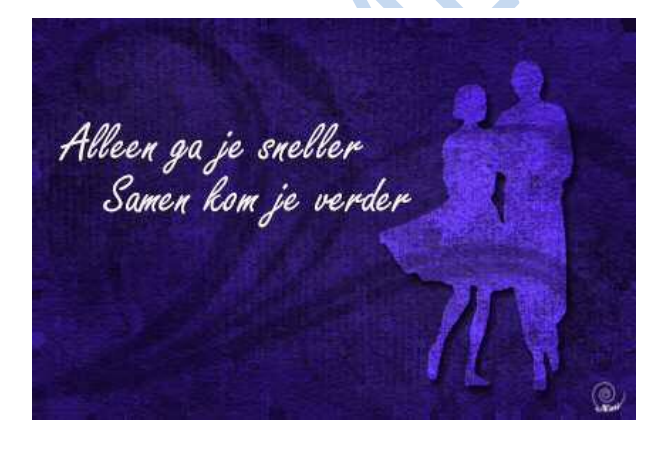

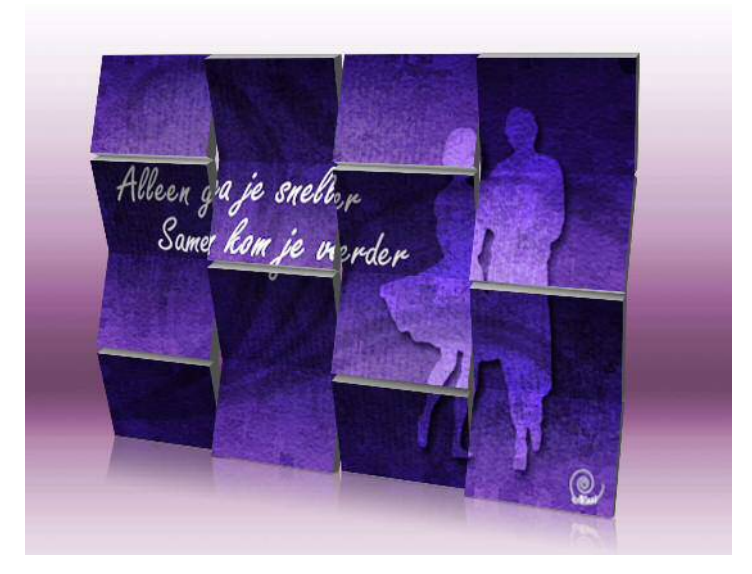